## Alpine Mapping Update INE-W940 INE-W960 INE-W967HD X108U X109-WRA X110-SLV X110-SRA Series

### Go to Naviextras.com and register to create user name and password

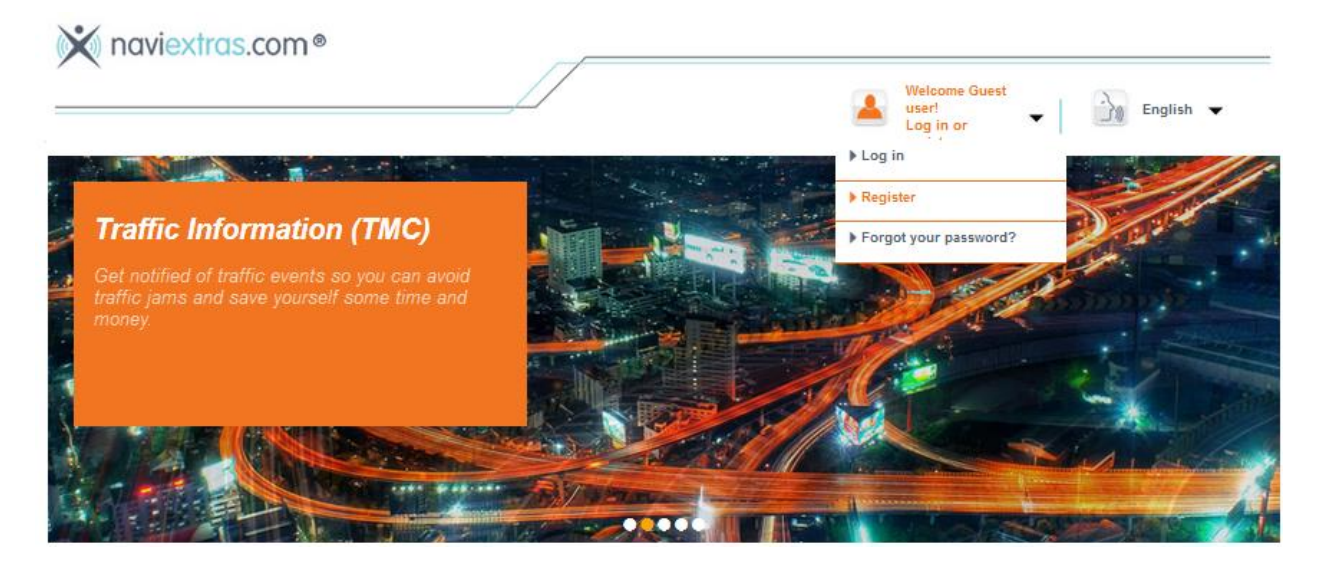

### Select CONTINUE WITH DOWNLOADING TOOLBOX

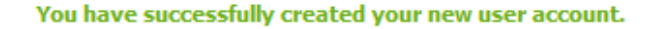

Some features of this site is only available after verification of your e-mail address. Please check your e-mail inbox, and dick on the first link in the verification e-mail to finish the registration process.

This step is required in order to prevent others using your e-mail address for registration.

#### I use the site as an end user

If you are an end user and would like to purchase products for private usage, please download Naviextras Toolbox PC software, that is necessary for purchasing and installing maps and extras onto your device.

CONTINUE WITH DOWNLOADING TOOLBOX >>

### Select Download

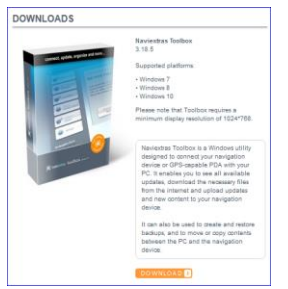

### Select Save File and Install to your computer

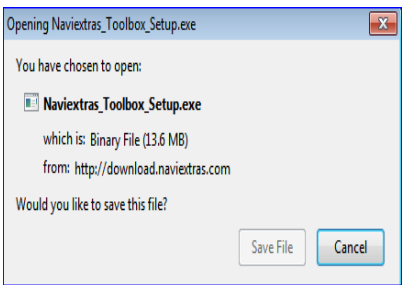

### Starting the Naviextras Program

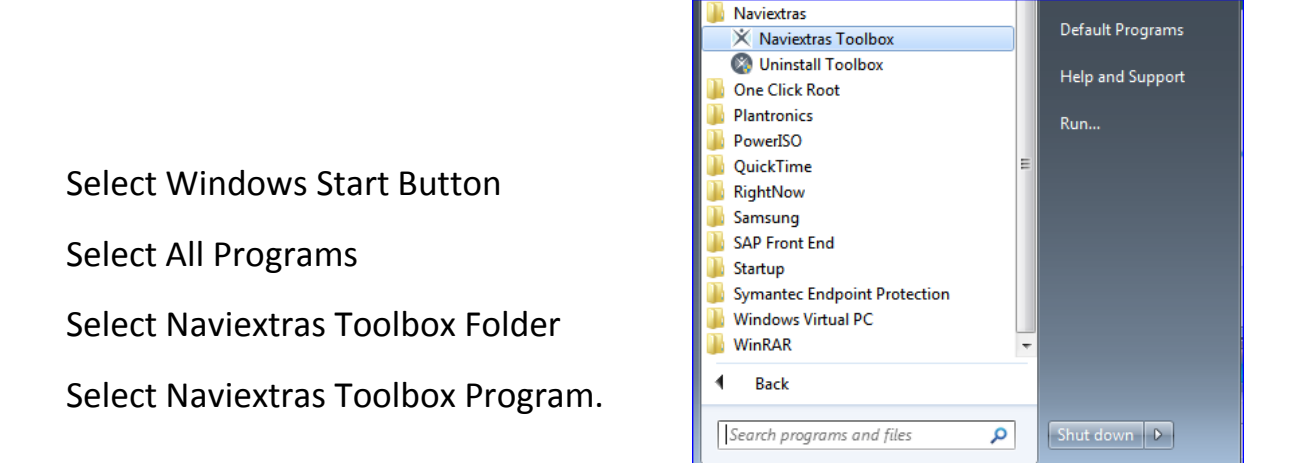

This is what it should look like for now,

Let's proceed to next step/page

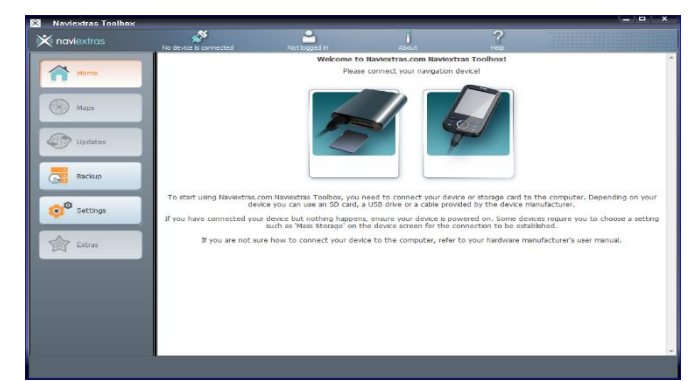

-

0

0

### Map Update Process

- 1. Connect USB Thumbdrive to USB Port of Navigation System
- 2. Go to Navigation Source I Swipe from right to left I Setup

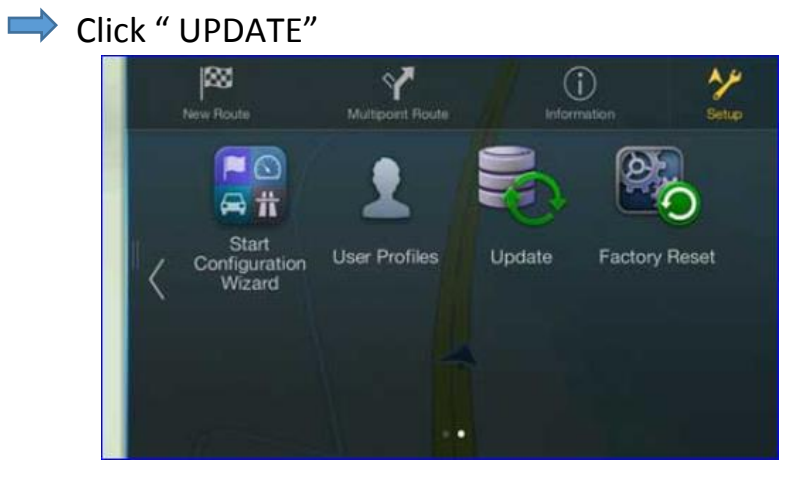

3. Press "YES "

| To sta  | art the man undate  | process the system m    |
|---------|---------------------|-------------------------|
| first p | prepare your USB st | tick for the update. Do |
|         | want to             | start now?              |
|         |                     |                         |
|         |                     |                         |
|         |                     |                         |
|         | Yes                 | Cancel                  |

4. Do not disconnect the USB stick and do not power off the unit.

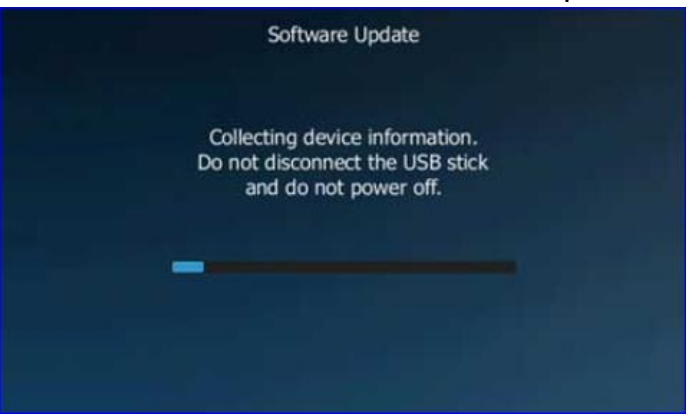

5. Confirm with "OK" and remove the USB stick from your navigation device.

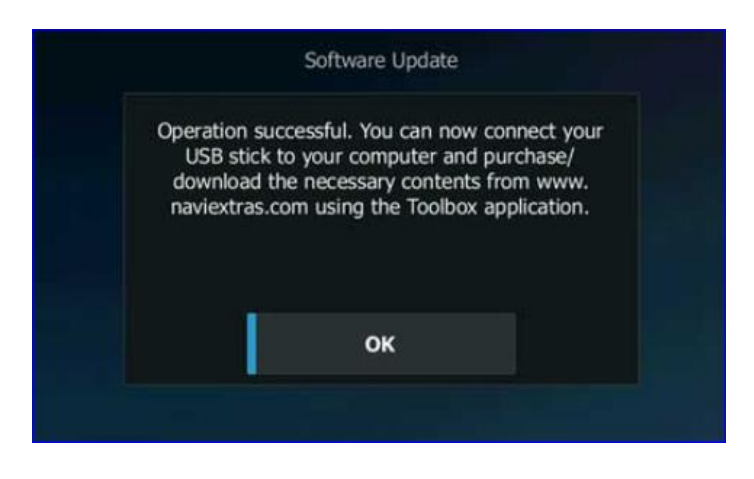

Plug USB stick into computer.

When prompted, enter the login name and password that you registered. Your Navigation model will be automatically recognized from the information in the USB Stick. If a free Map is available, it will be shown in the "Updates " menu screen as show below.

| randela tra                                                                                                    |      | New co                   | l<br>anteots available                | 2         |                                                                                                    |
|----------------------------------------------------------------------------------------------------|------|--------------------------|---------------------------------------|-----------|----------------------------------------------------------------------------------------------------|
| Contraction of the second second seco |      | You face 1<br>- Labor Ma | new package to install<br>o Guarantae |           |                                                                                                    |
| Structur<br>Settings<br>Contracts                                                                                                    |      |                          |                                       |           |                                                                                                    |
| Wy Tempeter Inner<br>Del 022062/12840<br>301 13408 (3.8-08                                                                                                    | Mare |                          |                                       | $\subset$ | inter and a second second seco |

6. Click on "Install" button and select "Yes, I want to do a backup"

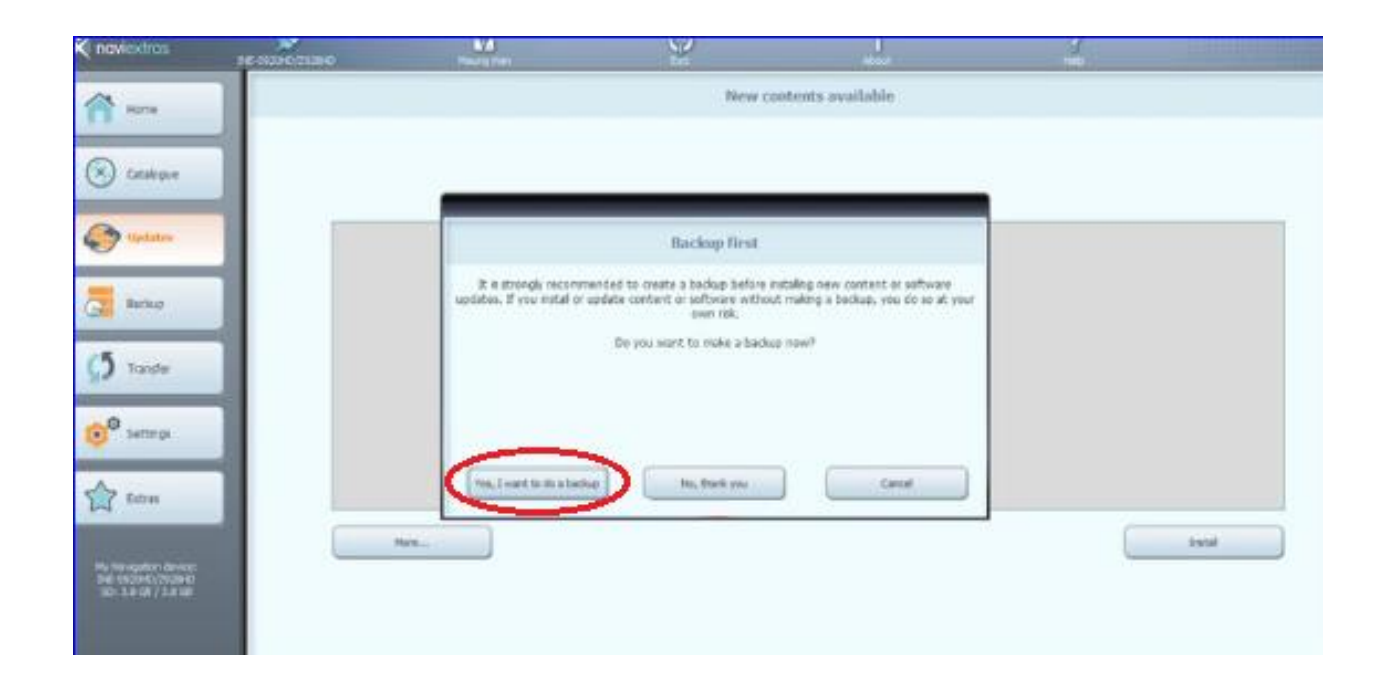

7. A progress bar wil be displayed while the content is being downloaded.

| 🗙 novientros                                                          | HE HOPE/TORE | Name of Street      | 9                         | and a           | 4 |       |
|-----------------------------------------------------------------------|--------------|---------------------|---------------------------|-----------------|---|-------|
| na ana                                                                |              |                     | New con                   | tents available |   |       |
| S Cestague                                                            |              |                     |                           |                 |   |       |
| Co lipitates                                                          |              |                     | Working 18%               |                 |   |       |
| adus .                                                                |              | Dorrhading for      | NS1712A_Reson N 2116(2116 |                 |   |       |
| 5 Tanter                                                              |              |                     |                           |                 |   |       |
| Settings                                                              |              | ( _) - Show details | Cantel                    |                 |   |       |
| 😭 Ecta                                                                | ne           | -                   |                           |                 | 6 | basel |
| His Non-speken device<br>Ind -0x00+0,0553+0<br>STI: 3,8 (2)   3,8 (2) |              |                     |                           |                 |   |       |

Upon completion of download, you will see the success message below. Click OK Button

| 🔍 naviextras                                                        | NE 5120-017921-0 | Maung Han    | 22                                 | About        | Help |       |
|---------------------------------------------------------------------|------------------|--------------|------------------------------------|--------------|------|-------|
| A Home                                                              |                  |              | New conten                         | ts available |      |       |
| Catalogue                                                           |                  |              |                                    |              |      |       |
| Dystates                                                            |                  |              |                                    |              |      |       |
| Backup                                                              |                  | The re       | quested operation was completed su | ccesfully.   |      |       |
| <b>⊆5</b> Tansfer                                                   |                  |              |                                    |              |      |       |
| O Settings                                                          |                  | Show details |                                    |              |      |       |
| Extras                                                              |                  | (            |                                    |              |      |       |
| My Navigation device:<br>IME-5920-0(21/29-0)<br>SD: 2.2.68 / 3.8 68 | More             |              |                                    |              |      | Total |

- 8. After clicking OK, the menu on the left will be changed from 'Updates" to "Devices" and it will show "Your device is up to date" message. Safely remove the USB stick from your PC and reconnect to USB Port of Navigation System.
- 9. Go to Navigation Source ➡ Swipe from right to left ➡ Setup
   ➡ Click " UPDATE"

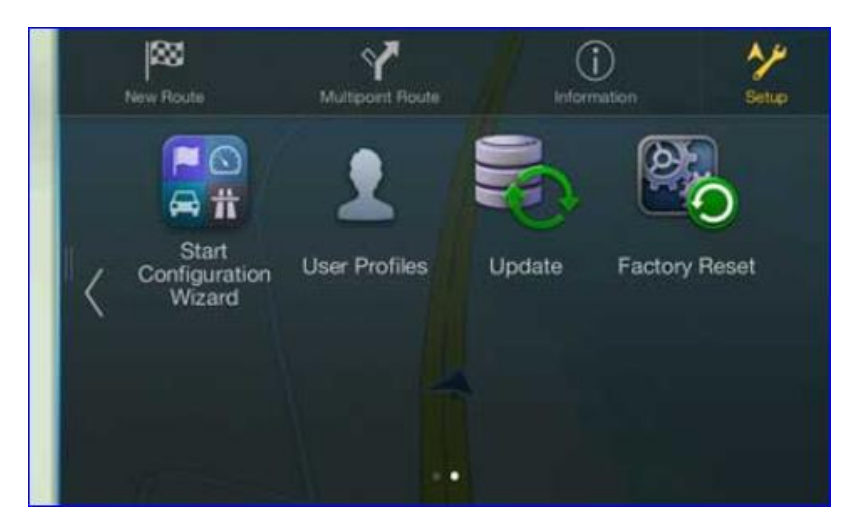

10. Press "Yes"

# 11. The Update process will take up to 20 minutes. Do not disconnect the USB Stick and do not power off the unit.

|                                 | and the second second                       |                                                     | and the second       |
|---------------------------------|---------------------------------------------|-----------------------------------------------------|----------------------|
| fo start the r<br>first prepare | nap update p<br>your USB stic<br>want to st | process, the syst<br>ck for the update<br>tart now? | en must<br>e. Do you |
| Ye                              | s                                           | Cance                                               | el i                 |

## The Update process will take up to 20 minutes. Do not disconnect the USB Stick and do not power off the unit.

 Press "OK" to finalize the Update process, Remove the USB stick from your navigation device, system will be restart.

| Software Update            |
|----------------------------|
| Content update successful. |
|                            |
|                            |
| ок                         |
|                            |

## Troubleshooting

" You don't have enough space on device "

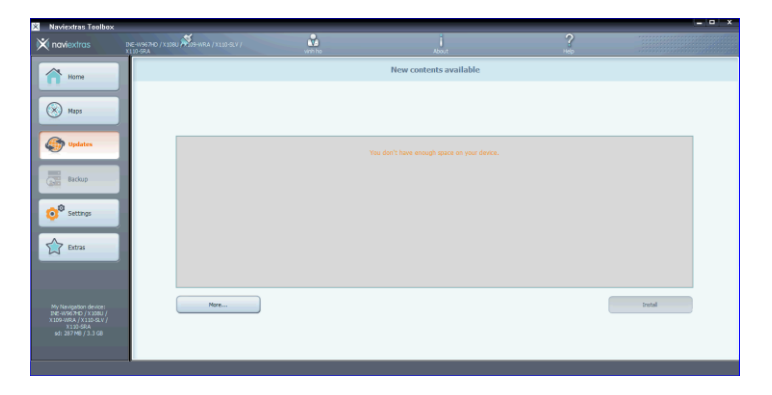

### Select More

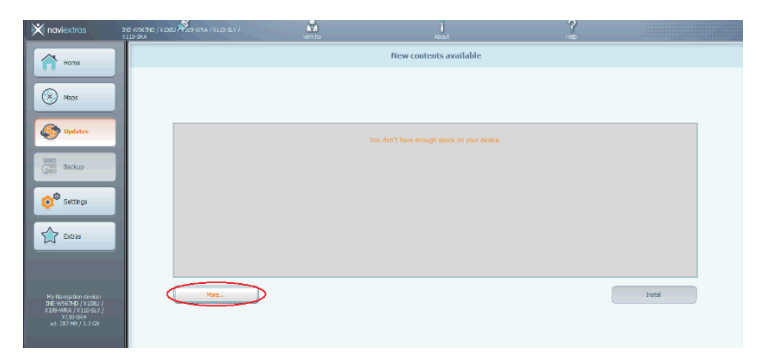

### Select Remove ,then select Apply Changes

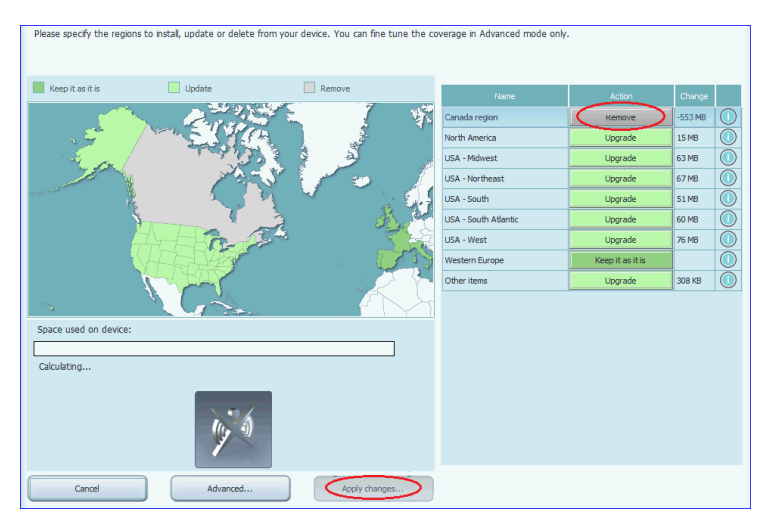

### Select "Install" to install 1 of 2 packages

| 🕺 Naviextras Toolbox         | ×                               |                                                                                                    |     |                                                                                  |                   |         |
|------------------------------|---------------------------------|----------------------------------------------------------------------------------------------------|-----|----------------------------------------------------------------------------------|-------------------|---------|
| Recent .                     | ~                               |                                                                                                    |     | vinh ho About                                                                    | ?                 |         |
|                              | Working 57%                     |                                                                                                    |     | New contents ava                                                                 | ilable            |         |
| Copying file: map/USA_Ma     | ryland.fbl.filepart 10 MB/12 MB |                                                                                                    |     |                                                                                  |                   |         |
| Show details                 | Cancel                          |                                                                                                    |     | You have 2 new packages<br>- Fix for navigation conten<br>- Latest Map Guarantee | to install:<br>ts |         |
| e Item                       | Action                          | Result                                                                                                    |     |                                                                                  |                   |         |
| USA_Washington map           | Copying new data to device      | <b>~</b>                                                                                                    | i l |                                                                                  |                   |         |
| USA_Oregon map               | Copying new data to device      | <ul> <li>Image: A set of the set of the</li></ul> |     |                                                                                  |                   |         |
| USA_Tennessee map            | Copying new data to device      | <ul> <li>Image: A start of the start of the start of</li></ul> |     |                                                                                  |                   |         |
| USA_Indiana map              | Copying new data to device      | ×                                                                                                    |     |                                                                                  |                   | Tradell |
| USA_South_Carolina map       | Copying new data to device      | ×                                                                                                    |     |                                                                                  |                   | Install |
| USA_Arkansas map             | Copying new data to device      | <ul> <li></li> </ul>                                                                                                    |     |                                                                                  |                   |         |
| USA_New_Jersey map           | Copying new data to device      |                                                                                                    |     |                                                                                  |                   |         |
| USA_Massachusetts map        | Copying new data to device      | ~                                                                                                    | -   |                                                                                  |                   |         |
| North America Pastest V2 HNR | Copying new data to device      |                                                                                                    |     |                                                                                  |                   |         |
| USA_maryland map             | Copying new data to device      | 8396                                                                                                    | -   |                                                                                  |                   |         |

Select "Install" again to install remaining map package

II.

|                                                                                                    | ~                                                    |         |                                    | 2    |        |
|----------------------------------------------------------------------------------------------------|------------------------------------------------------|---------|------------------------------------|------|--------|
| 🕅 naviextras                                                                                             | INE-W967HD / X108U X109-WRA / X110-SLV /<br>X110-SRA | vinh ho | About                              | Help |        |
| Home                                                                                                    |                                                      |         | New contents available             |      |        |
| Maps                                                                                                    |                                                      |         |                                    |      |        |
| Updates                                                                                                  |                                                      |         | You have 1 new package to install: |      |        |
|                                                                                                    |                                                      |         | - Latest Map Guarantee             |      |        |
| Backup                                                                                                   |                                                      |         |                                    |      |        |
| Settings                                                                                                 |                                                      |         |                                    |      |        |
| Extras                                                                                                   |                                                      |         |                                    |      |        |
| My Navigation device:<br>THE-W967H0 / X108U /<br>X109-WRA / X110-SK /<br>X110-SRA<br>ad: 506 MB / 3.3 GB | More                                                 |         |                                    |      | Instal |
| Comparing data on the                                                                                    | device with the server responses.                    |         |                                    |      |        |

Click on "Install" button and select "Yes, I want to do a backup" if it ask for it.

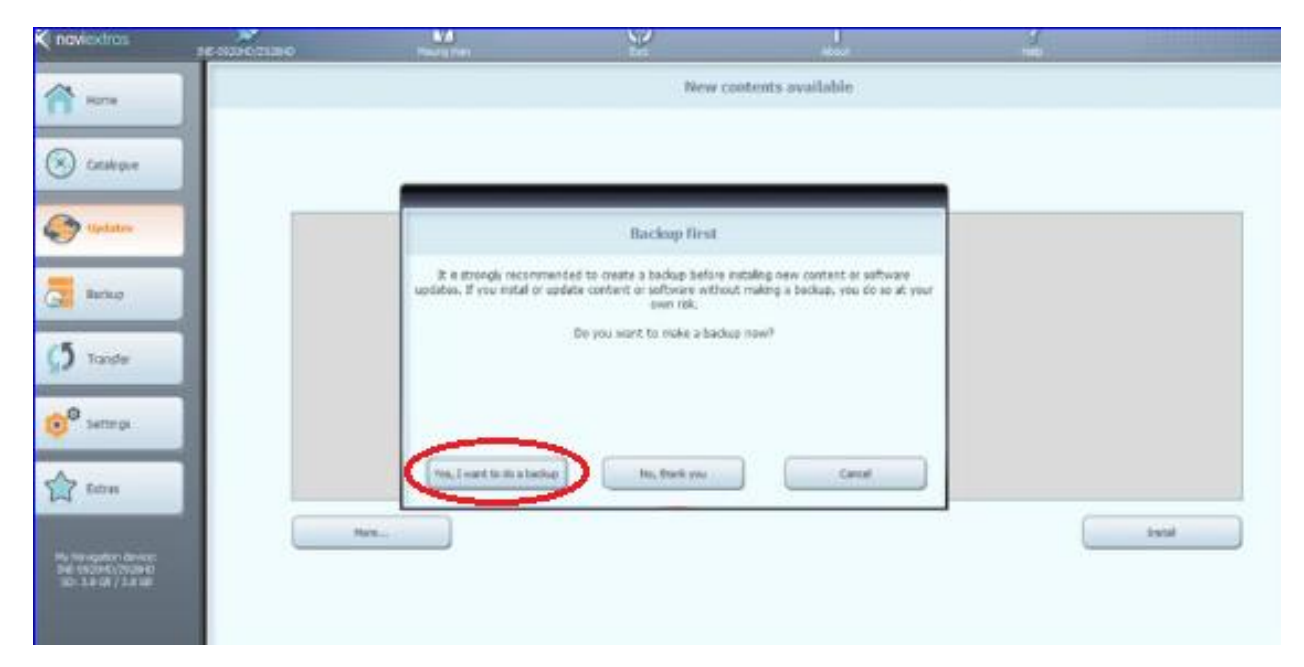

Once Backup is finish disconnect USB Stick and reconnect to USB Port of Navigation System.

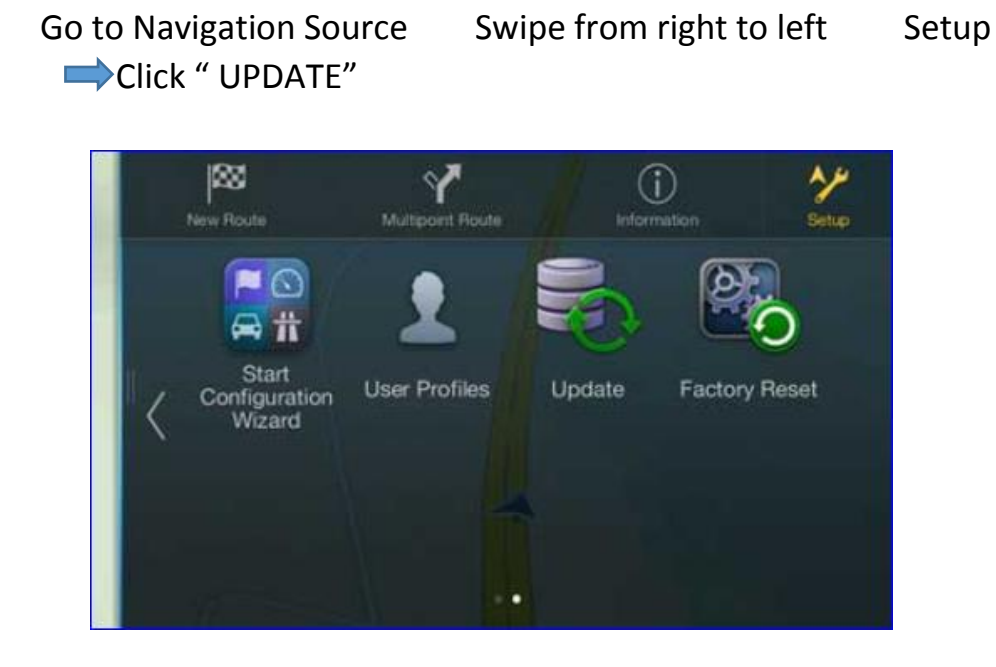

Press "Yes"

The Update process will take up to 20 minutes. Do not disconnect the USB Stick and do not power off the unit.

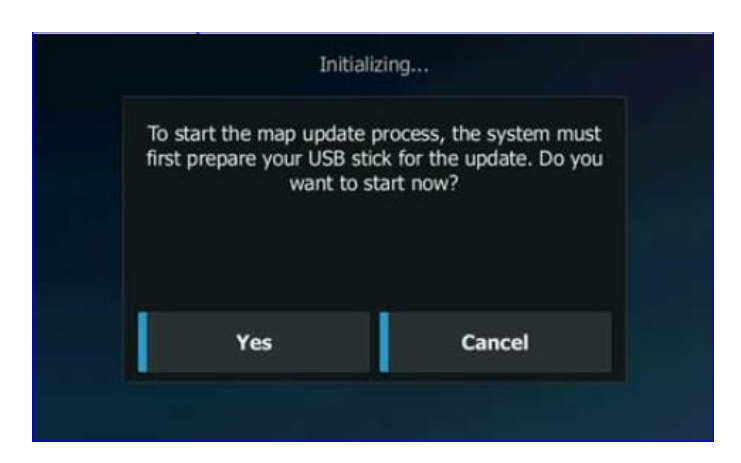

## The Update process will take up to 20 minutes. Do not disconnect the USB Stick and do not power off the unit.

13.Press "OK" to finalize the Update process, Remove the USB stick from your navigation device, system will be restart.

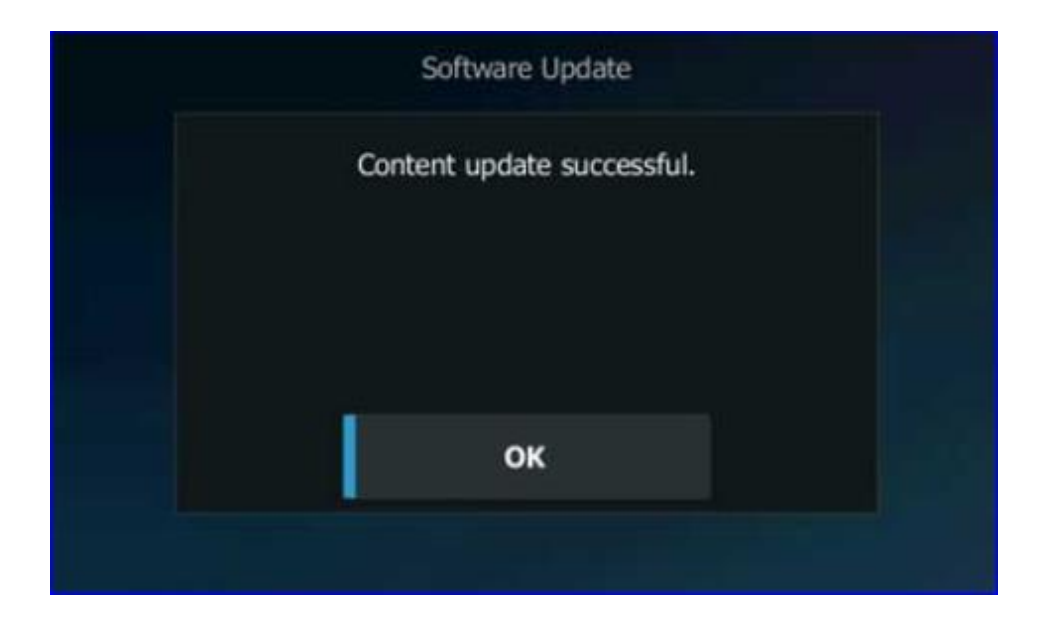